## **4steps!** パスワードリセット (所要時間<u>5分程度</u>)

- リセット要求はサインイン画面にあり少し分かりにくいです。
- 本当にあなたのアカウントか、確認のためにメールが届きます。(そしてクリック)

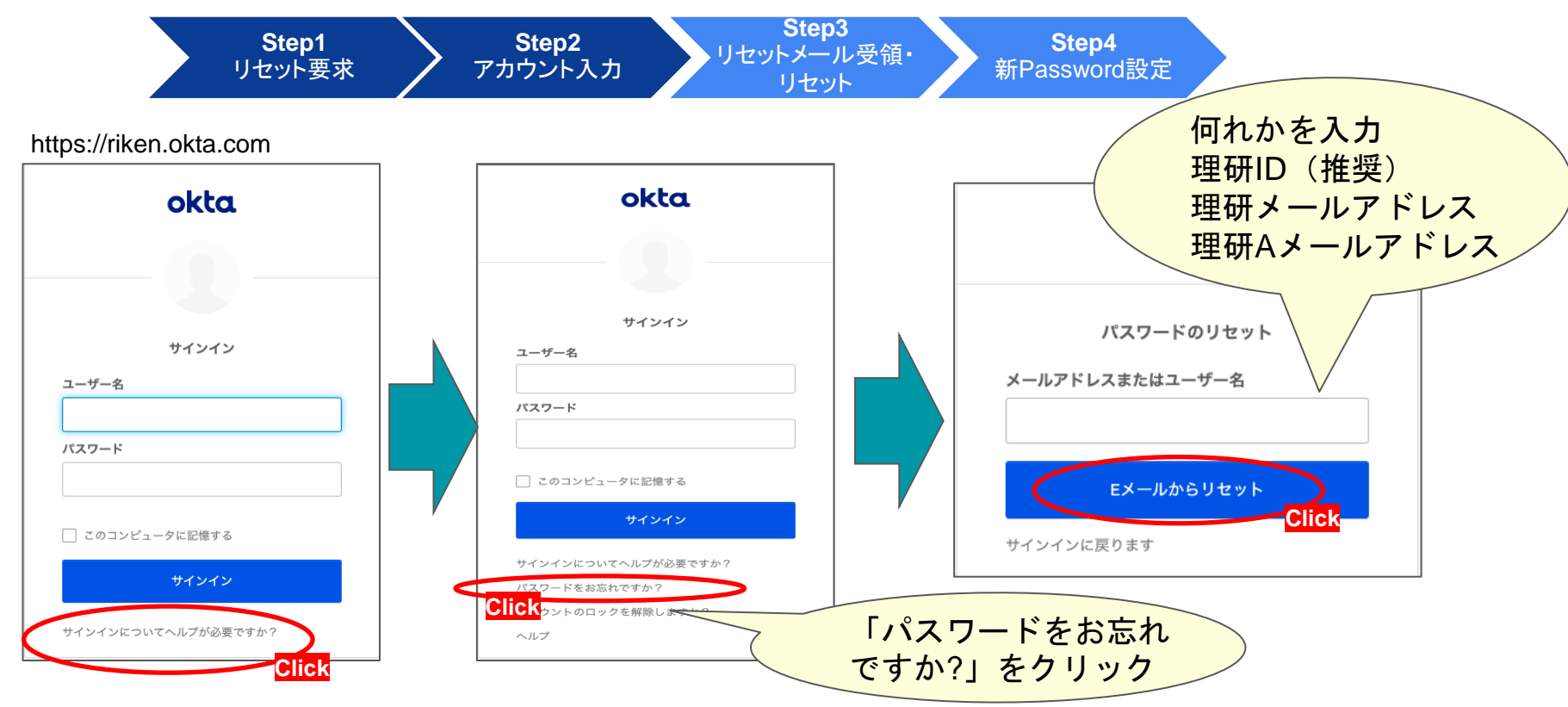

## **4steps!** パスワードリセット (所要時間<u>5分程度</u>)

【機密性1情報】

- 届いたメールに記載のリンクをクリックします。(覚えがなければクリックしない)
- 新しいパスワードを設定します。

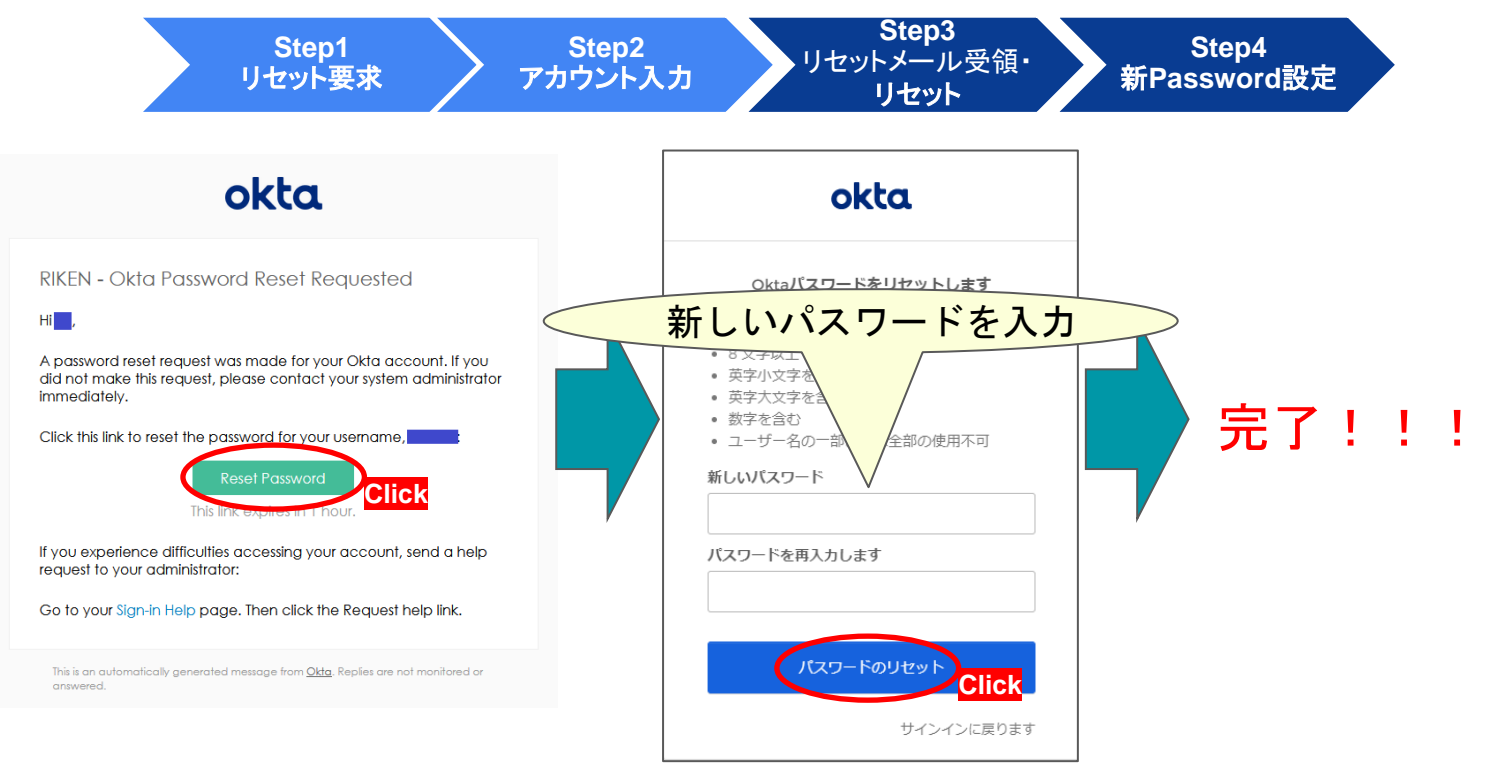